| دائش کده مهندی<br>سری کامپیوتر | می خارجی از مربع<br>بردیس فاردی |  |
|--------------------------------|---------------------------------|--|
| محمروه مهندی کا پیریز          | دانت کده مهندسی                 |  |
|                                | محروه مهندس کامپیوتر            |  |
|                                |                                 |  |
|                                |                                 |  |
|                                |                                 |  |
|                                |                                 |  |
|                                |                                 |  |
|                                |                                 |  |
|                                |                                 |  |
|                                |                                 |  |
|                                |                                 |  |
|                                |                                 |  |
|                                |                                 |  |

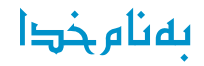

# دستور کار آزمایشگاه شبکههای کامپیوتری

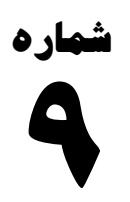

آشنایی با واسطهای ترانک

**Introduction to Trunk Interfaces** 

| صفحه ۲ از ۷ | دستورکار شمارهی ۹ | آزمایشگاه شبکههای کامپیوتری |
|-------------|-------------------|-----------------------------|
|-------------|-------------------|-----------------------------|

اینترفیسهای سوئیچ دارای دو مد هستند: access و trunk که به صورت پیشفرض در حالت auto قرار دارند.

همان طور که پیشتر ملاحظه کردید، VLAN را میتوان روی بیش از یک سوئیچ پخش کنیم. در هر سوئیچ بهازای هر VLAN، mactable مجزایی وجود دارد. در هنگام ارتباط دو سوئیچ، اگر اینترفیس میان دو سوئیچ را عضو vlan 1 کنیم، اگر بستهای ارسال شود که آن اینترفیس عضو vlan 1 باشد به mac-table مربوط به vlan 1 مراجعه میکند و در نهایت بسته به مقصد میرسد. اما اگر بسته بر روی اینترفیسی ارسال شود که آن اینترفیس عضو vlan 2 باشد وقتی سوئیچ به mac-table مربوط به vlan 2 مراجعه میکند (لینک ارتباطی بین دو سوئیچ) به علت عضو بودن در vlan 1 نمی تواند بسته را ارسال کند.

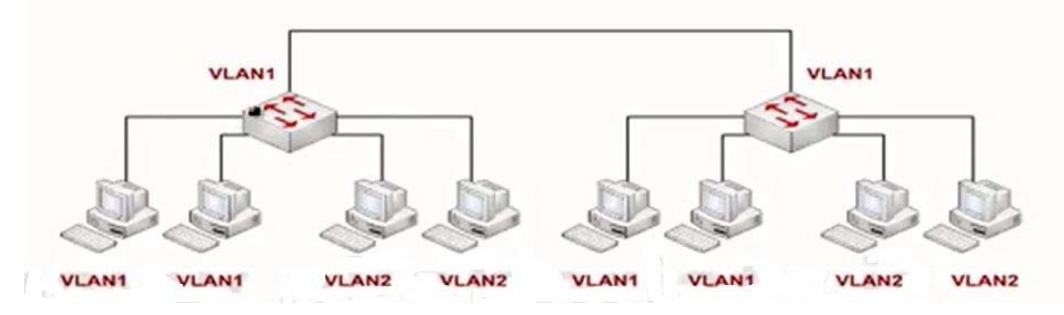

این مشکل در حالتی که ارتباط دو سوئیچ عضو vlan 2 باشد هم مشابه حالت قبل، وجود دارد.

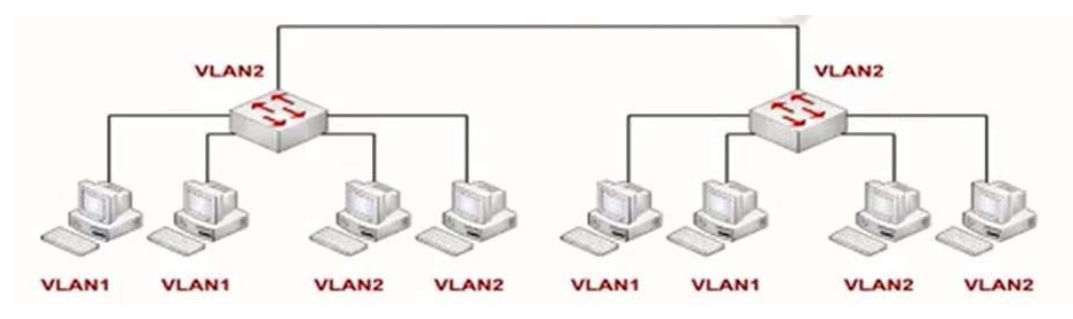

ملاحظه می کنید که این اینترفیس، هم باید عضو ۱ و هم عضو ۲ باشد، اما عملاً شدنی نیست. درنتیجه پورتهای ترانک/ trunk مطرح شدند.

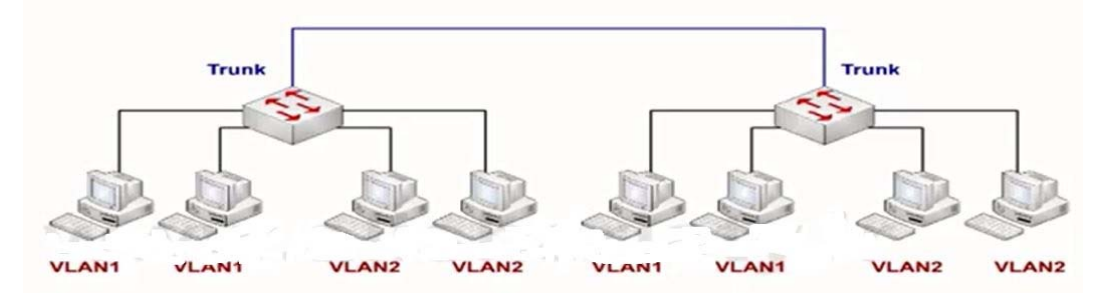

**نکته**: پورتهای access نمی توانند عضو بیش از یک VLAN باشند و فقط می توانند ترافیک یک VLAN را عبور دهند اما اینترفیسهای trunk می توانند ترافیک همه VLANها را عبور دهند.

وقتی سوئیچ یک فریم اترنت را دریافت میکند، زمانی که میخواهد این فریم را در اینترفیس trunk ارسال نماید، به آن فریم اترنت یک VLAN ID تگ میزند و در زمانی که بر روی trunk آن فریم را دریافت میکند آن تگ را میاندازد و در mac-table مربوط به خودش نمایش میدهد.

مدلهای مختلف trunk عبارت است از:

- 802.1Q (استاندارد جهانی IEEE)
- ISL (مخصوص سیسکو است و در حال حاضر منقضی/expire شده است)

\* هدف هر دو مدل اضافه کردن تگی است که VLAN ID را مشخص نماید.

نحوهی کپسولهسازی/ encapsulation در این دو مدل متفاوت است:

| صفحه ۳ از ۷ | دستورکار شمارهی ۹ | آزمایشگاه شبکههای کامپیوتری |
|-------------|-------------------|-----------------------------|
|-------------|-------------------|-----------------------------|

ISL فریم را در یک فریم دیگر کپسوله/ encapsulate مینماید و یک header و FCS جدید به فریم اضافه می کند. اما در VLAN ID ،802.1Q تحت یک tag به فریم اضافه می شود.

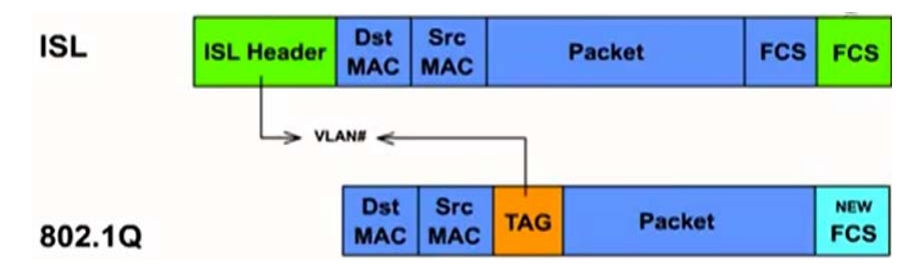

نکته:

کپسولهسازی trunk در هر دو سمت باید یکسان باشد.

## Native VLAN

در یک سازمان اگر یک VLAN دارای کاربران زیادی باشد و خیلی شلوغ باشد، عمل تگ زدن و تگ برداشتن ترانک، باعث کندی شبکه می شود.

در کل سوئیچ می توانیم فقط به یک VLAN اجازه بدهیم تا بدون تگ زدن اطلاعات خود را جابهجا کنند. به این عمل Native VLAN می گویند.

در 802.1Q بحثی تحت عنوان Native VLAN وجود دارد. فرض کنید سوئیچ فریمی را دریافت می کند که در آن تگ VLAN ID مقداری ندارد. در این صورت اگر مقدار Native VLAN مشخص شده باشد (به صورت پیش فرض ۱۱ست)، اگر فریم بدون تگی دریافت شود این فریم بر روی mac-table مربوط به Native VLAN ارسال می شود.

- این دستور باید بر روی هر دو اینترفیس هر دو سر Trunk اعمال شود.
  - ۸۰ بر روی هر پورت Trunk فقط یک Native VLAN داریم.

## Allowed VLAN

پورت trunk به صورت پیشفرض تمام VLANهای دارای ID یکسان را به هم وصل می کند.

با دستورات زیر میتوانیم این مورد را تغییر دهیم:

فقط به VLANهای خاصی اجازه عبور بدهم:

Switch(config-if)#switchport trunk allowed vlan 2,3

VLAN خاصی را حذف نمایم:

Switch(config-if)#switchport trunk allowed vlan remove 3

• VLAN خاصی را اضافه نمایم:

Switch(config-if)#switchport trunk allowed vlan add 3

همهی VLANها عبور داده شوند غیر از یک VLAN خاص:

Switch(config-if)#switchport trunk allowed vlan except 3

هیچیک از VLANها از ترانک عبور نکند:

Switch(config-if)#switchport trunk allowed vlan none

همهی VLANها عبور داده شوند:

Switch(config-if)#switchport trunk allowed vlan all

| صفحه ۴ از ۷ | دستورکار شمارهی ۹ | آزمایشگاه شبکههای کامپیوتری |
|-------------|-------------------|-----------------------------|
|-------------|-------------------|-----------------------------|

**سناریو:** دو سوئیچ را قرار داده، دو کامپیوتر به هر یک متصل کنید. بر روی هر دو سوئیچ 2 vlan و vlan 3 را ایجاد نمایید و سپس پورتهای مذکور را عضو هر کدام از VLANهای بیانشده نمایید.

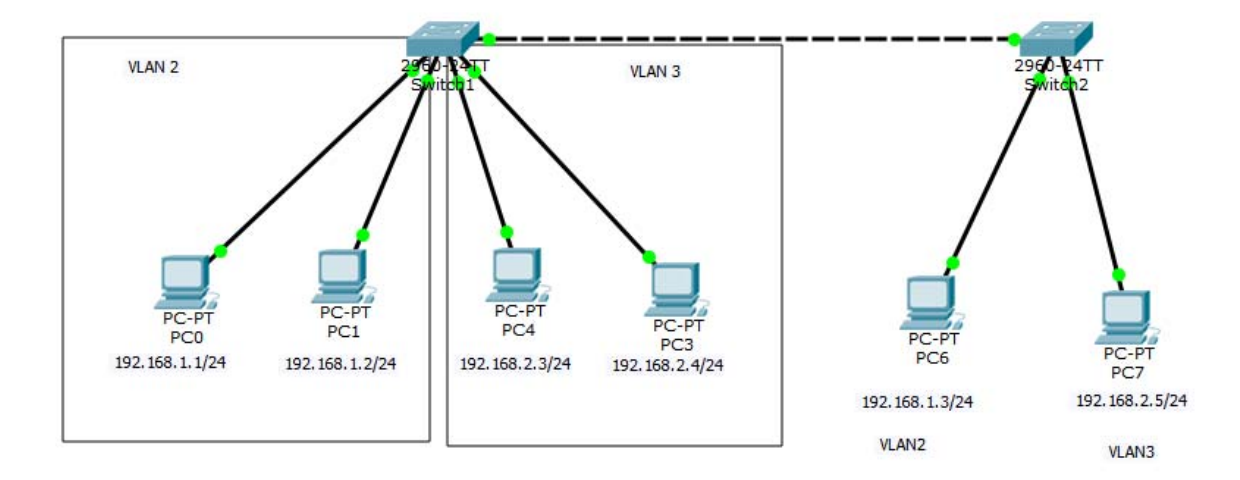

بر روى سوئيچ دوم تنظيمات VLAN را انجام مىدهيم:

Switch#en Switch#conf t Enter configuration commands, one per line. End with CNTL/Z. Switch(config)#vlan 2 Switch(config-vlan)#name IT Switch(config-vlan)#exit Switch(config)#vlan 3 Switch(config-vlan)#exit Switch(config)#interface fastethernet 0/1 Switch(config-if)# switchport mode access Switch(config-if)# switchport access vlan 2 Switch(config-if)# exit Switch(config)#interface fastethernet 0/2 Switch(config-if)# switchport mode access Switch(config-if)# switchport access vlan 3 Switch(config-if)# exit Switch(config)# exit Switch# بر روى سوئيچ اول تنظيمات VLAN را انجام مىدهيم. Switch#en Switch#conf t Enter configuration commands, one per line. End with CNTL/Z. Switch(config)#vlan 2 Switch(config-vlan)#name IT Switch(config-vlan)#exit Switch(config)#vlan 3 Switch(config-vlan)#exit Switch(config)# exit Switch#conf t

| صفحه ۵ از ۷ | دستورکار شمارهی ۹ | آزمایشگاه شبکههای کامپیوتری |
|-------------|-------------------|-----------------------------|
|             |                   |                             |

```
Switch(config)#interface range fastethernet 0/1-2
Switch(config-if-range)# switchport mode access
Switch(config-if-range)# switchport access vlan 2
Switch(config)#interface range fastethernet 0/3-4
Switch(config-if-range)# switchport mode access
Switch(config-if-range)# switchport access vlan 3
Switch(config-if-range)# switchport access vlan 3
Switch(config-if-range)# exit
Switch(config)# exit
Switch(config)# exit
```

حال از PC0 كه عضو VLAN 2 است PC6 را كه آن را هم عضو VLAN 2 كردهايم ping مىكنيم:

```
PC>ping 192.168.1.3
Pinging 192.168.1.3 with 32 bytes of data:
Request timed out.
Request timed out.
Request timed out.
Request timed out.
Ping statistics for 192.168.1.3:
    Packets: Sent = 4, Received = 0, Lost = 4 (100% loss),
pc>
```

حال از PC7 كه عضو VLAN 3 است PC3 را كه آن را هم عضو VLAN 3 كردهايم ping ميكنيم:

```
Packet Tracer PC Command Line 1.0
PC>ping 192.168.2.4
Pinging 192.168.2.4 with 32 bytes of data:
Request timed out.
Request timed out.
Request timed out.
Ping statistics for 192.168.2.4:
        Packets: Sent = 4, Received = 0, Lost = 4 (100% loss),
PC>
```

ملاحظه می کنید که امکان ping کردن وجود ندارد، زیرا ارتباط/ اینترفیس بین دو سوئیچ به صورت پیش فرض عضو VLAN 1 است. حال بر روی سوئیچ ۱ میرویم و مد اینترفیس را trunk می کنیم:

```
Switch>en
Switch#conf t
Enter configuration commands, one per line. End with CNTL/Z.
Switch(config) #interface fastethernet 0/24
Switch(config-if) #switchport mode trunk
Switch(config-if)#
%LINEPROTO-5-UPDOWN: Line protocol on Interface FastEthernet0/24, changed state to
down
%LINEPROTO-5-UPDOWN: Line protocol on Interface FastEthernet0/24, changed state to
up
Switch(config-if)#
                                                             بر روی سوئیچ ۲ هم باید مود اینترفیس را trunk نمود.
Switch(config)#interface fastethernet 0/24
Switch(config-if)#switchport mode trunk
                                              حال بررسی مینماییم که pingهای VLAN 2 و VLAN برقرار است.
                                                                               از PC4 ،PC7 را ping مي كنيم:
```

| PC>ping 192.168.2.3                                  |  |  |  |
|------------------------------------------------------|--|--|--|
| Pinging 192.168.2.3 with 32 bytes of data:           |  |  |  |
| Reply from 192.168.2.3: bytes=32 time=1ms TTL=128    |  |  |  |
| Reply from 192.168.2.3: bytes=32 time=0ms TTL=128    |  |  |  |
| Reply from 192.168.2.3: bytes=32 time=0ms TTL=128    |  |  |  |
| Reply from 192.168.2.3: bytes=32 time=0ms TTL=128    |  |  |  |
| Ping statistics for 192.168.2.3:                     |  |  |  |
| Packets: Sent = 4, Received = 4, Lost = 0 (0% loss), |  |  |  |
| Approximate round trip times in milli-seconds:       |  |  |  |
| Minimum = Oms, Maximum = 1ms, Average = Oms          |  |  |  |
| 22                                                   |  |  |  |

از PC0 ،PC6 را ping مىكنيم:

```
PC>ping 192.168.1.1
Pinging 192.168.1.1 with 32 bytes of data:
Reply from 192.168.1.1: bytes=32 time=13ms TTL=128
Reply from 192.168.1.1: bytes=32 time=0ms TTL=128
Reply from 192.168.1.1: bytes=32 time=0ms TTL=128
Ping statistics for 192.168.1.1:
    Packets: Sent = 4, Received = 4, Lost = 0 (0% loss),
Approximate round trip times in milli-seconds:
    Minimum = 0ms, Maximum = 13ms, Average = 3ms
```

دستور:

Switch#show vlan brief

| VLAN | Name               | Status | Ports                                                                                                    |
|------|--------------------|--------|----------------------------------------------------------------------------------------------------|
| 1    | default            | active | Fa0/5, Fa0/6, Fa0/7, Fa0/8<br>Fa0/9, Fa0/10, Fa0/11, Fa0/12<br>Fa0/13, Fa0/14, Fa0/15, Fa0/16<br>Fa0/17, Fa0/18, Fa0/19, Fa0/20<br>Fa0/21, Fa0/22, Fa0/23, Gig0/1<br>Gig0/2 |
| 2    | IT                 | active | Fa0/1, Fa0/2                                                                                                    |
| 3    | VLAN0003           | active | Fa0/3, Fa0/4                                                                                                    |
| 1002 | fddi-default       | active |                                                                                                    |
| 1003 | token-ring-default | active |                                                                                                    |
| 1004 | fddinet-default    | active |                                                                                                    |
| 1005 | trnet-default      | active |                                                                                                    |

ملاحظه می کنیم که اینترفیس ۲۴ را در گزارش نداریم. اینترفیسهای ترانک/ trunk با این دستور نمایش داده نمی شوند.

برای مشاهده اینترفیسهای ترانک بایستی دستور زیر را وارد نمود:

#### Switch#show interfaces trunk

| Switch#show    | <pre>v interfaces trunk</pre> |                  |                 |               |
|----------------|-------------------------------|------------------|-----------------|---------------|
| Port           | Mode                          | Encapsulation    | Status          | Native vlan   |
| Fa0/24         | on                            | 802.1q           | trunking        | 1             |
| Port<br>Fa0/24 | Vlans allowed<br>1-1005       | i on trunk       |                 |               |
| Port<br>Fa0/24 | Vlans allowed<br>1,2,3        | d and active in  | management dor  | main          |
| Port<br>Fa0/24 | Vlans in spar<br>1,2,3        | nning tree forwa | arding state an | nd not pruned |

| صفحه ۷ از ۷ | دستورکار شمارهی ۹ | آزمایشگاه شبکههای کامپیوتری |
|-------------|-------------------|-----------------------------|
|-------------|-------------------|-----------------------------|

ملاحظه مینمایید که نوع کپسولهسازی/encapsulation و وضعیت اینترفیس، VLANهایی که میتوانند عبور دهد و VLANهایی که موجود است با این دستور قابل مشاهده است.

دستور Show running-config را اجرا کنید. خواهید دید که اطلاعات ساخت VLANها در این دستور نمایش داده نمی شوند. این اطلاعات داخل NVRAM سوئیچ ذخیره نمی شود بلکه داخل فایلی به نام Vlan.dat ذخیره می شود.

Switch#dir flash: Directory of flash:/ 1 -rw- 4414921 <no date> c2960-lanbase-mz.122-25.FX.bin 2 -rw- 676 <no date> vlan.dat 64016384 bytes total (59600787 bytes free)

### خام کردن یک دستگاه

خام کردن دستگاه با استفاده از دستور

Switch#erase startup-config

انجام می شود. همچنین باید فایلی که محتویات ساخت VLAN داخل آن ذخیره شده است را نیز پاک نمود.

#### Switch#delete flash: vlan.dat

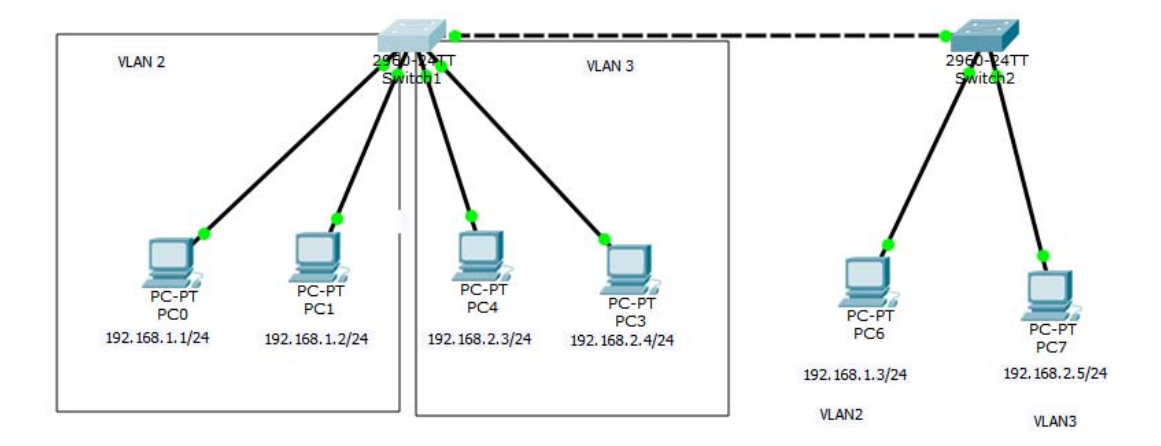